## How to Register for MDLive Medical and Mental Health Services MDLIVE<sup>®</sup>

Go to www.mdlive.com/sisc

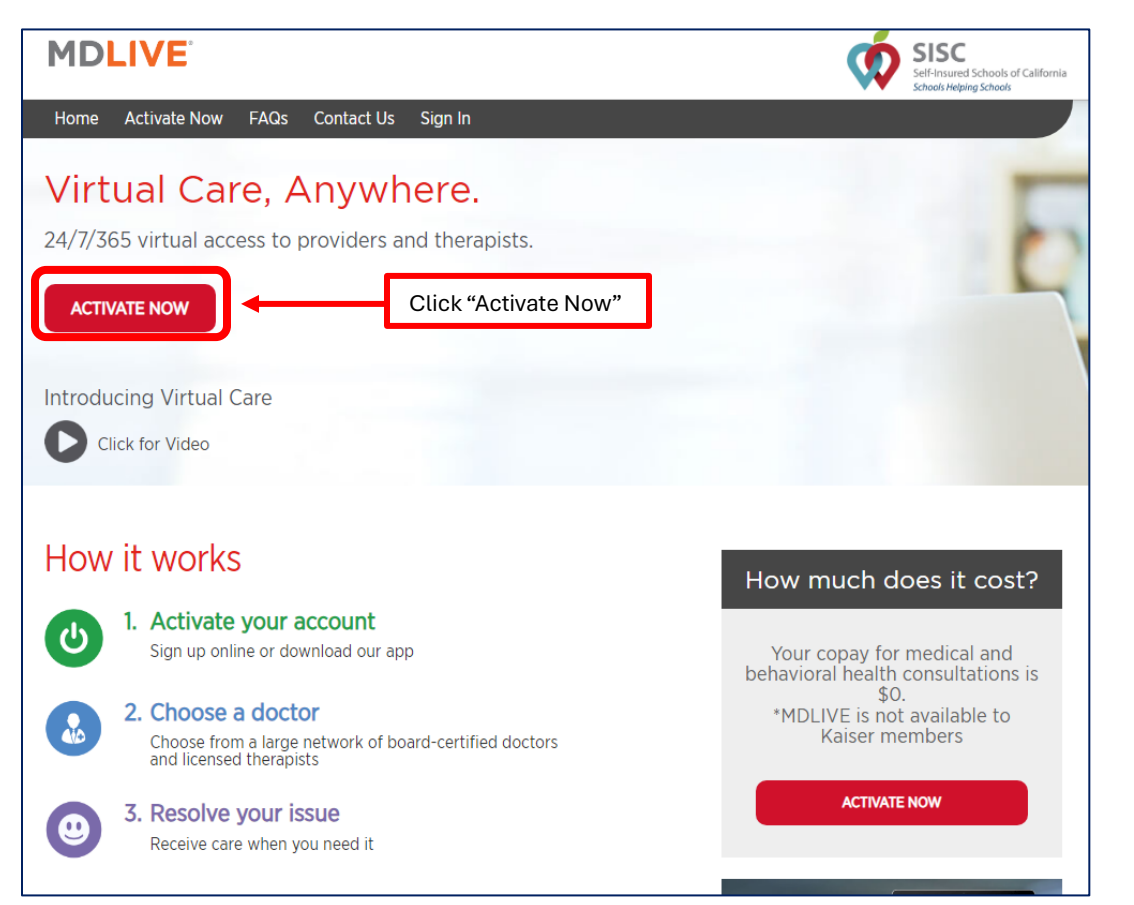

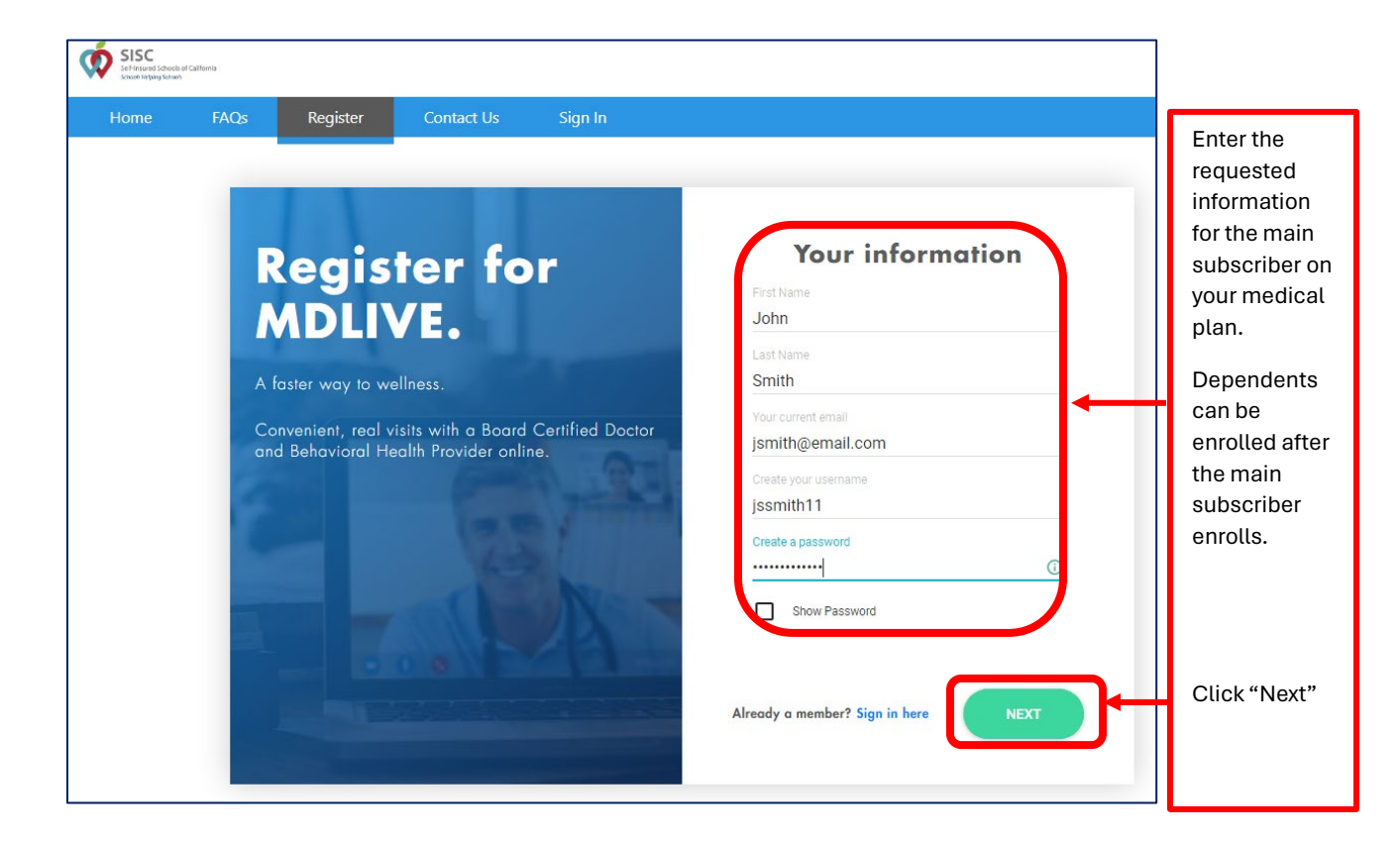

| Register for<br>Ductor                                                                                                    | Your information     Date of Bith   mm/dd/yyyy   Phone Number   Zip Code     Gender   I ogree to fee lems of Use and Phicary Philop.   C BACK   NEXT | Enter the main subscriber's: <ul> <li>Date of Birth</li> <li>Phone Number (cell phone preferred)</li> <li>Zip Code</li> <li>Gender</li> </ul> Click to agree to the Terms of Use. Click "Next"                                                                                                    |
|----------------------------------------------------------------------------------------------------|----------------------------------------------------------------------------------------------------|----------------------------------------------------------------------------------------------------|
| The Benefit Provider shou<br>"Self-Insured Schools of 0<br>it does not, click to Search<br>After clicking "Verify", you will be asked<br>complete two-factor authentication by<br>receiving a code the cell phone numbe<br>email address you used when registerin | It display<br>California". If<br>h.<br>It o<br>r or<br>ng.                                                                                           | C Four information Under Search Self-Insured Schools of California                                                                                                    |
| Book an Appointment       Click "Get St         Click       Click "Get St         Medical Visit       Click "Get St         • Wait 10 minutes or less*       On-demand care 24/7 by phone or video for nor appropriate standing interest                          | arted" under the type of appointmen                                                                                                    | e ca<br>e ca<br>e ca |
| emergency illness and injuries.<br><u>Learn More</u>                                                                                                    | comfort and privacy of home.                                                                                                    | Eirst Appointment                                                                                                    |
| per appointment<br>Get Started                                                                                                    | Follow-ups<br>Get Started                                                                                                    | Follow-ups<br>Get Started                                                                                                    |